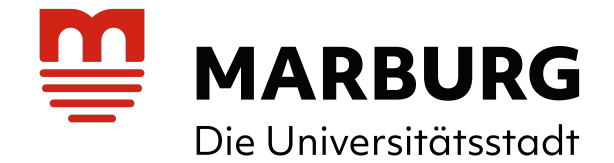

# Anleitung zur Freischaltung des Benutzerkontos und Passwortvergabe

(Zugriff auf persönliche Daten, Medienkonto, Medienverlängerungen, Vormerkungen, Nutzung Onleihe, Apps, Streamingdienste etc.)

## Schritt 1:

Geben Sie folgende Internetadresse ein, um den Online-Katalog der Stadtbücherei Marburg aufzurufen:

https://sb-marburg.lmscloud.net

### Schritt 2:

Klicken Sie in der rechten Spalte unter der Rubrik "Nutzer\*in" und "Benutzerkonto freischalten" auf den Link

Passwort vergessen / vergeben?

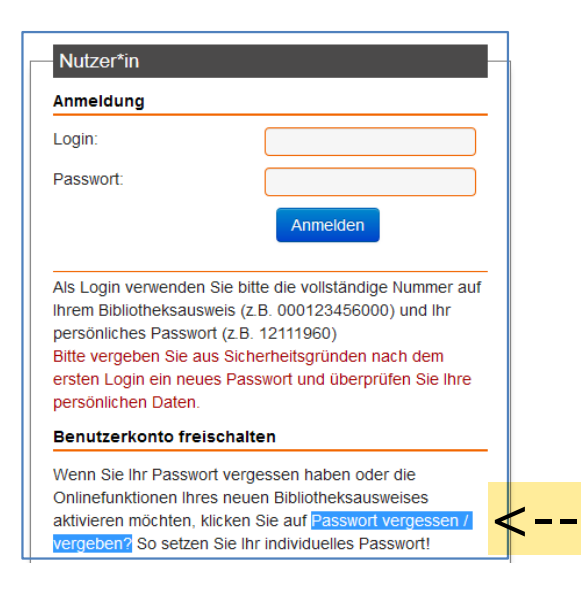

## Schritt 3:

Geben Sie im Feld "Login" die Ausweis-Nr. Ihres Bibliotheksausweises, die sich auf der Rückseite der Karte befindet, und im Feld "E-Mail" Ihre gültige E-Mailadresse ein. Klicken Sie auf "Bestätigen".

| Passwort vergessen / vergeben!                                                               |
|----------------------------------------------------------------------------------------------|
| Wenn Sie Ihr Passwort vergessen haben oder c<br>Adresse ein! Nach Abschicken des Formulars e |
| Login:                                                                                       |
| 0000001234560                                                                                |
| E-Mail:                                                                                      |
| max.mustermann@web.de                                                                        |
|                                                                                              |
| Bestätigen                                                                                   |

### Schritt 4:

Sie erhalten folgende Meldung und rufen dann Ihre E-Mails ab.

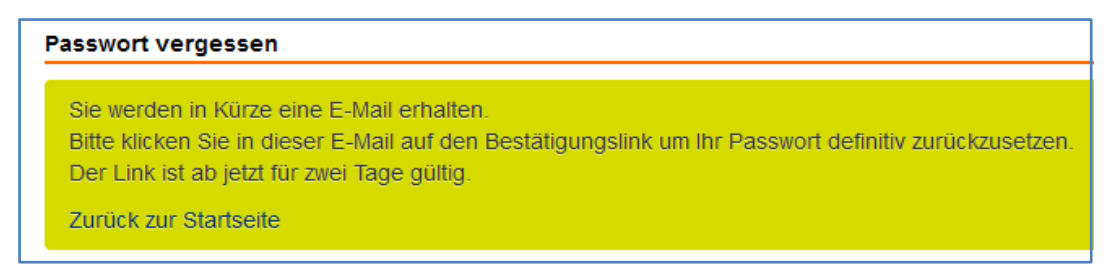

## Schritt 5:

Klicken Sie in der E-Mail auf den Link, um ein neues Passwort zu erstellen.

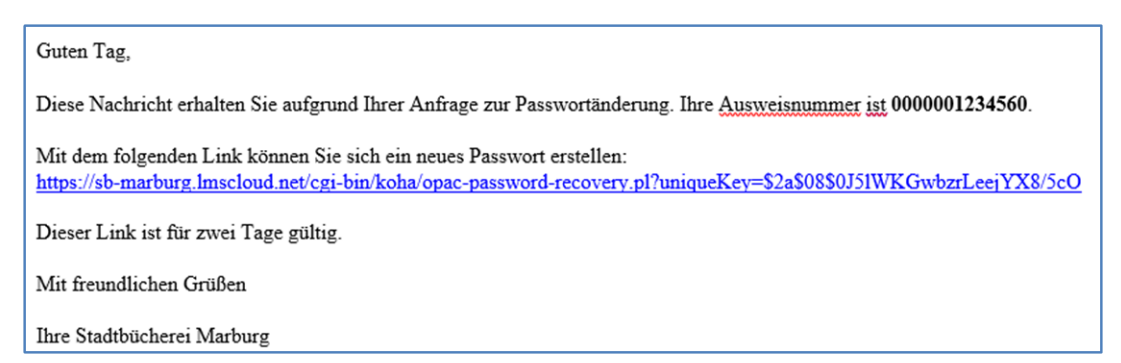

### Schritt 6:

Geben Sie in das Formular ein Passwort ein, das **aus mindestens acht Zeichen, davon ein Großbuchstabe und eine Zahl oder einem Sonderzeichen,** bestehen muss. Klicken Sie auf "Bestätigen".

| Passwort vergessen                                |
|---------------------------------------------------|
| Ihr Passwort muss mindestens 8 Zeichen lang sein. |
| Neues Passwort:                                   |
| Neues Passwort wiederholen:                       |
|                                                   |
| Bestätigen                                        |

Danach können Sie sich mit der Nummer Ihres Bibliotheksausweises und Ihrem Passwort bequem über unseren Online-Katalog anmelden (s. Bild bei Schritt 2) und die verschiedenen Funktionen benutzen.

Bei Fragen oder Problemen wenden Sie sich bitte an die Mitarbeiter\*innen der Stadtbücherei unter Tel. 06421 201-1248 oder Tel. 06421 201-1585.

Ihre Stadtbücherei